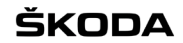

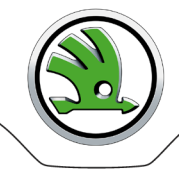

# WebSBI

# User manual for end users of Škoda Auto suppliers

ŠKODA

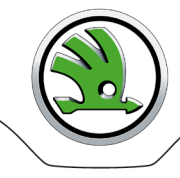

# Contents

| Application description   | 3 |
|---------------------------|---|
| Access to the application | 3 |
| Application Logon         | 3 |
| Work with the application | 4 |
| File                      | 4 |
| Logs                      | 5 |
| Administration            | 5 |
| Application Logoff        | 7 |
| Problem solution          | 7 |
| Contacts                  | 7 |
|                           |   |

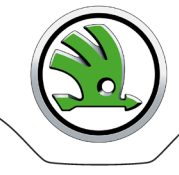

# **Application description**

The web application webSBI enables suppliers of Skoda Auto to receive self-billing (SBI) invoices through the internet network. A user works with the WebSBI application via an internet browser.

SBI invoices issued by Skoda Auto (ŠA) are transmitted to the application where they are stored in a database as pdf files and xml structures. Each authorized user has the secure access to the website assigned just to him by specifying a unique user ID and password. Every new SBI invoice coming to the system is announced to a particular user by e-mail.

SBI invoices are displayed on a screen, can be printed as pdf file, and can be downloaded to user's own application as an xml structure. After given period (30 days by default) a SBI invoice is deleted from the database. If any SBI invoice has not been accessed during that period a user is warned by e-mail that the invoice will be deleted by 10 days.

The application serves as one of accepted tools for EDI communication between Škoda Auto and supplier within e-invoicing process in ŠA.

# Access to the application

The WebSBI application can be accessed by authorized users only.

A registration of a supplier including one supplier's administrator account is made by ŠA WebSBI administrator from business department EUU:

Markéta Jelínková, tel. +420 734 299 561, <u>marketa.jelinkova@skoda-auto.cz</u> Monika Sobotková, tel. +420 734 299 333, <u>monika.sobotkova@skoda-auto.cz</u>

A part of registration is an e-mail you will receive automatically to an e-mail address you agreed with ŠA business department. The e-mail contains all login data you will need for successful logon to WebSBI.

<u>Note</u>: Only the supplier's administrator registers other users within your company. Forward a new demand for access or password change to your IT department or another authorized department. The ŠA administrators will not respond to your requests – the IT department or the department that was provided the administrator access for your company is the Supplier's contact partner for Škoda Auto. (In the case of administrator, you have to contact the ŠA administrator.)

# Application Logon

- 1. Enter address <u>https://web.teledin.cz</u> Škoda Web Application Portal home page will appear.
- 2. Select "WebSBI" in the basic menu the WebSBI application Login page will be displayed.
- 3. Enter all of your login data you received by e-mail or that was allocated to you by your company's IT department:

| Group    | Supplier's Group name assigned by ŠA administrator.                                    |
|----------|----------------------------------------------------------------------------------------|
| User     | User name.                                                                             |
| Password | User password.                                                                         |
|          | Hint: During your first logon, change the password, which you have received by e-mail! |

#### When entering login information, always observe lower case and upper case letters.

When logon is unsuccessful the "Invalid login" report will appear on the Login screen. An access is blocked after three unsuccessful attempts, and you should contact your company's IT department that provided you with WebSBI logon information. (In the case of administrator, you have to contact the ŠA administrator.) Note: The access is also blocked after three unsuccessful attempts to change a password.

A count of unsuccessful attempts is reset to zero after a successful login, three attempts are again available. The rule for a password structure must be kept; otherwise the password will not be accepted: minimum of 8 characters including at least one upper and one lower case letter and one figure. Special characters  $!@#\$\%^&*()$  can be used.

Successful logon is confirmed by WebSBI homepage with your login information and time of your last logon.

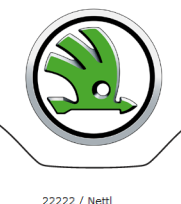

# ŠKODA WebSBI thome D File OLogs \*Administration Plip \* Log out

| Summary login      |                  |  |  |  |  |  |
|--------------------|------------------|--|--|--|--|--|
| Group              | 22222            |  |  |  |  |  |
| User               | Nettl            |  |  |  |  |  |
| Last login         | 2015.03.17 20:55 |  |  |  |  |  |
| Last invalid login |                  |  |  |  |  |  |

# Work with the application

A work with the application is intuitive.

After placing a mouse on the selected menu item it is automatically expanded if there is a list of sub items. Click on the selected item, the corresponding screen will be displayed.

- Page size in table heading select a maximum number of displayed lines per page .
- Movement among pages either click on a page number or on back / forward or beginning / end arrows.

It is possible to sort and filter records within each table:

- Sort The up / down arrows placed behind a column name enable to sort records by selected item; just click on the column
  name.
- Filter After ticking the "Filter" check-box the box for typing a filter chain appears in every column. Enter a filter chain or select an item from pull-down menu, records containing values beginning with this filter chain in the selected column will be displayed. A filtering cross more columns is possible. Filters are cancelled by unchecking the "Filter" check-box.

There are functional buttons at the bottom of each table. The buttons are activated or deactivated depending on the level of the logged on user's permission or on the selected line attributes.

# <u>File</u>

Archive A list of all received SBI invoices (as pdf and xml files) within a defined time period. SBI invoices (files) are stored up to 30 days.

| ŠKOD/           | WebSBI 22222 / Netti                                       |               |                   |                                                               |                     |                       |                    |                     | d          |
|-----------------|------------------------------------------------------------|---------------|-------------------|---------------------------------------------------------------|---------------------|-----------------------|--------------------|---------------------|------------|
| 🏦 Home 🗅 File 🔻 | â Home B File ▼ OLogs ® Administration ▼ ? Help ▼ ×Log out |               |                   |                                                               |                     |                       |                    |                     |            |
| Filter:         | Filter: Invoices                                           |               |                   |                                                               |                     |                       |                    |                     |            |
|                 | 14 44 <b>1</b> 15 <b>1</b>                                 |               |                   |                                                               |                     |                       |                    |                     |            |
| Group ≎         | Company name ≎                                             | Invoice No. 🔻 | Delivery note No. | File (type/recorded/size)                                     | Date of<br>Issue \$ | Payment<br>Due Date 🗘 | Total<br>Amount \$ | Delivered 🗘         | Scanned \$ |
| 22222           | Testovací                                                  | 31000004      | 00612798          | PDF 2015.03.17 15:25:00 92160<br>XML 2015.03.17 15:25:00 4112 | 2013.03.02          | 2013.04.25            | 10,395.53          | 2015.03.17 15:25:00 |            |
| 22222           | Testovací                                                  | 31000003      | 00612797          | PDF 2015.03.17 15:23:00 90112<br>XML 2015.03.17 15:11:00 3253 | 2013.03.02          | 2013.04.25            | 4,184.18           | 2015.03.17 15:11:00 |            |
|                 |                                                            |               |                   |                                                               |                     |                       |                    |                     |            |
| P Detail 4 D    | P Detail & Download PDF & Download XML                     |               |                   |                                                               |                     |                       |                    |                     |            |

- Detail information about SBI invoice select a line of the required invoice number; then click on "Detail" button.
- Download or scan SBI invoice content select a line of the required invoice number; then click on "Download PDF" or "Download XML" button.

A date in "Scanned" column is the date when a user downloaded or scanned the respective pdf or xml file.

**Deliveries** A list of all advanced shipping notes relevant to SBI invoices received within a defined time period. SBI invoices are stored up to 30 days.

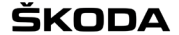

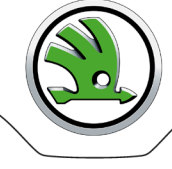

| ŠKODA                 | WebSBI                                   |                     |               |                    | 22222 / Nett             | 1              |
|-----------------------|------------------------------------------|---------------------|---------------|--------------------|--------------------------|----------------|
| π̂ Home D File ▼ 🚯 Lα | ogs ✿Administration ▼ ? Help ▼ × Log out |                     |               |                    |                          |                |
| Filter:               |                                          | Deliveries          |               |                    |                          |                |
|                       |                                          | at at 1 as          | 20 💌          |                    |                          |                |
| Group ᅌ               | Company name 🛇                           | Delivery note No. 🔻 | Invoice No. 🗘 | Date of delivery 🗘 | Date of Receipt of Goods | Total Amount ᅌ |
| 22222                 | Testovací                                | 00612798            | 31000004      | 2013.03.02         | 2013.03.02               | 10,395.53      |
| 22222                 | Testovací                                | 00612797            | 31000003      | 2013.03.02         | 2013.03.02               | 4,184.18       |
|                       |                                          | 14 14 1 10          | 20 -          |                    |                          |                |

• Detail information about ASN - select a line of the required delivery note number; then click on "Detail" button.

#### <u>Logs</u>

Possibility to follow up all of the user's activities – logon, logoff, a user account operation. The level of a display depends on the level of the logged on user's permission.

| الله المعامر المعامر معامر معامر معامر معامر معامر في معامر معامر معام<br>معامر معامر معامر معامر معامر معامر معامر معامر معامر معامر معامر معامر معامر معامر معامر معامر معامر معامر معام معام |         |        |                                  |         |                                            |  |  |  |
|----------------------------------------------------------------------------------------------------|---------|--------|----------------------------------|---------|--------------------------------------------|--|--|--|
| th Home B File ▼ OLogs #Administration ▼ ? Help ▼ ×Log out                                                                                                    |         |        |                                  |         |                                            |  |  |  |
| Fiker: Level: FINE Y Event log                                                                                                    |         |        |                                  |         |                                            |  |  |  |
|                                                                                                    |         |        | 14 <4 <b>1</b> P> PI 20 💌        |         |                                            |  |  |  |
| Time 🔻                                                                                                    | Group 🗘 | User 🗘 | Module 🗢                         | Level 🗢 | Message 🗢                                  |  |  |  |
| 2015.03.17 21:10:27                                                                                                    | 22222   | Nettl  | app.secu.VerifyLogin.login       | INFO    | Successful login for user: "22222 / Nettl" |  |  |  |
| 2015.03.17 21:10:03                                                                                                    | 22222   | Netti  | facade.AbstractFacade.edit       | INFO    | Data edited or created: "Usr"              |  |  |  |
| 2015.03.17 21:10:03                                                                                                    | 22222   | Nettl  | controller.UsrController.persist | INFO    | User was updated: "Netti"                  |  |  |  |
| 2015.03.17 20:55:43                                                                                                    | 22222   | Netti  | app.secu.VerifyLogin.login       | INFO    | Successful login for user: "22222 / Nettl" |  |  |  |
| 2015.03.17 20:48:50                                                                                                    | 22222   | Nettl  | app.secu.VerifyLogin.login       | INFO    | Successful login for user: "22222 / Nettl" |  |  |  |
| H H H 1 P> PI 20 -                                                                                                    |         |        |                                  |         |                                            |  |  |  |
|                                                                                                    |         |        |                                  |         |                                            |  |  |  |

• Detail information about the recorded transaction - select a line; then click on "Detail" button.

### **Administration**

#### New user account setting up

Accounts for new users within the Group can be open by the supplier's administrator.

#### 1. Select Administration, then Users.

| Š       | KODA                 |                 | v              | VebSBI |        |          |                |          |                               |                  | 22222 / Nettl    |                    |
|---------|----------------------|-----------------|----------------|--------|--------|----------|----------------|----------|-------------------------------|------------------|------------------|--------------------|
| 🏦 Home  | 🗅 File 🔻 🕄 Logs 🔹 Ad | ministration. • | ? Help 👻 🗶 Li  | og out |        |          |                |          |                               |                  |                  |                    |
| Filter: |                      |                 |                |        |        | Use      | rs             |          |                               |                  |                  |                    |
|         |                      |                 |                |        |        | 1 00 0   | 20 💌           |          |                               |                  |                  |                    |
| Group   | Company name ᅌ       | Active ᅌ        | Group type     | User ᅌ | Name ᅌ | Active 🗘 | Role 🗘         | Language | Count<br>invalid<br>logins \$ | Current Login ᅌ  | Last login 🗘     | Last invalid login |
| 22222   | Testovací            | Yes             | SUPPLIER       | Nettl  | MN     | Yes      | SUPPLIER_ADMIN | EN       | 0                             | 2015.03.17 21:10 | 2015.03.17 20:55 |                    |
|         |                      |                 |                |        |        | 1 10 10  | 20 💌           |          |                               |                  |                  |                    |
| + Crea  | te 🖉 🖉 Detail 🖉 Ed   | it 🗍 🗑 Delet    | e 🗍 🖲 Password | н      |        |          |                |          |                               |                  |                  |                    |

2. Click on the "Create" button.

#### ŠKODA

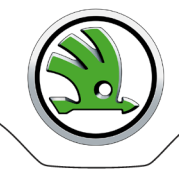

| Create new entry          |          |
|---------------------------|----------|
| Group: *                  | Select 🔻 |
| User: *                   |          |
| Name: *                   |          |
| Password: *               |          |
| Password - Verification * |          |
| E-mail:                   |          |
| Active: *                 | Yes 🔻    |
| Language: *               | Czech    |
| Role: *                   | Select 🔻 |
| Remark:                   |          |
| Save Cancel               |          |

- 3. Enter data into the mandatory fields, select the application language, user role and activity.
- 4. Save.

#### User account change

Depending on user's own role a user can change one's own or another user account. It is required to keep contact data updated since they are used for sending notifications by WebSBI application. In case you need to enter more than one e-mail address to the "E-mail" field use comma as the delimiter.

- 1. Select a user, and then click on "Edit" button.
- 2. Edit the grey highlighted fields and save.

| Edit entry            | ,                       |  |  |  |
|-----------------------|-------------------------|--|--|--|
| User:                 | nettl                   |  |  |  |
| Name: *               | MN                      |  |  |  |
| Language:             | English 🔻               |  |  |  |
| Count invalid logins: | 0                       |  |  |  |
| Current Login:        | 14.03.2015 12:29:48     |  |  |  |
| Last login:           | 14.03.2015 12:10:20     |  |  |  |
| Last invalid login:   | 18.10.2012 08:09:58     |  |  |  |
| E-mail:               | michal.nettl@teledin.cz |  |  |  |
| Active:               | 1                       |  |  |  |
| Remark:               |                         |  |  |  |
| Group:                | 22222 - testovaci       |  |  |  |
| Role: *               | SUPPLIER_ADMIN          |  |  |  |
| Save Cancel           |                         |  |  |  |

#### Password change

Every user is entitled to change one's own password. Supplier's administrator is entitled to change password of any user within the Group.

- 1. Select a user, and then click on "Password" button.
- 2. Enter the old password.
- 3. Enter a new password, confirm and save.

| assword                              |       |
|--------------------------------------|-------|
| User:                                | nettl |
| Name:                                | MN    |
| The password of the logged user: $*$ |       |
| Password: *                          |       |
| Password - Verification *            |       |
| Save Cancel                          |       |

#### ŠKODA

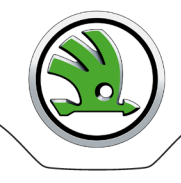

# **Application Logoff**

A user is required to log off after finishing work with the application.

Own logoff - click on "Log out" button.

**Automatic logoff** – you will be automatically logged off of the application if idle for more than 20 minutes. If you attempt to continue once this time-period expires, the Login page will appear.

### **Problem solution**

#### Logon or application operation troubles

End user: Contact your IT partner in your company who authorized you to use the WebSBI application. Supplier's administrator: Contact administrators of ŠA.

#### Inaccessible WebSBI application

- Contact directly EDITEL Help Desk technical support of the WebSBI application +420 261 009 068, <u>helpdesk@editel.cz</u>
- 2. Inform administrators of ŠA.

# **Contacts**

#### Škoda Auto business department (FRK) - Mon - Fri: 7:00 - 15:00

Markéta Jelínková, tel. +420 734 299 561, <u>marketa.jelinkova@skoda-auto.cz</u> Monika Sobotková, tel. +420 734 299 333, <u>monika.sobotkova@skoda-auto.cz</u>

#### Škoda Auto administrators (FIB) - Mon - Fri: 7:00 - 15:00

Michal Nettl, ext.michal.nettl@skoda-auto.cz , michal.nettl@editel.cz

#### EDITEL Help Desk - Mon - Fri: 9:00 - 17:00

tel: +420 261 009 068

mail: <u>helpdesk@editel.cz</u>